# Certificate Installation Steps

- Welcome UI
  - 1) Select Local Machine if you have administrator rights otherwise select Current User
  - 2) Then click on Next Button

🔶 🛭 🐓 Certificate Import Wizard

| This wizard helps you o<br>ists from your disk to a                               | opy certificat                                     | tes, certificate trust lists, and certificate revocation tore.                                                                                         |
|-----------------------------------------------------------------------------------|----------------------------------------------------|----------------------------------------------------------------------------------------------------|
| A certificate, which is is<br>and contains informatio<br>connections. A certifica | ssued by a ce<br>on used to pro<br>ate store is th | ertification authority, is a confirmation of your identity<br>otect data or to establish secure network<br>ne system area where certificates are kept. |
| Store Location                                                                    |                                                    |                                                                                                    |
| <ul> <li>Current User</li> </ul>                                                  |                                                    |                                                                                                    |
| Local Machine                                                                     |                                                    |                                                                                                    |
|                                                                                   |                                                    |                                                                                                    |
|                                                                                   |                                                    |                                                                                                    |
| To continue, click Next                                                           | -                                                  |                                                                                                    |

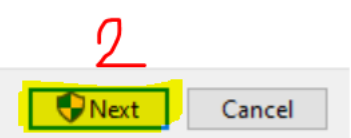

 $\times$ 

#### • File to Import UI

- 1) Check your file Path is right
- 2) Click on Next Button

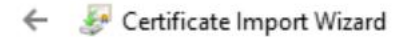

#### File to Import

Specify the file you want to import.

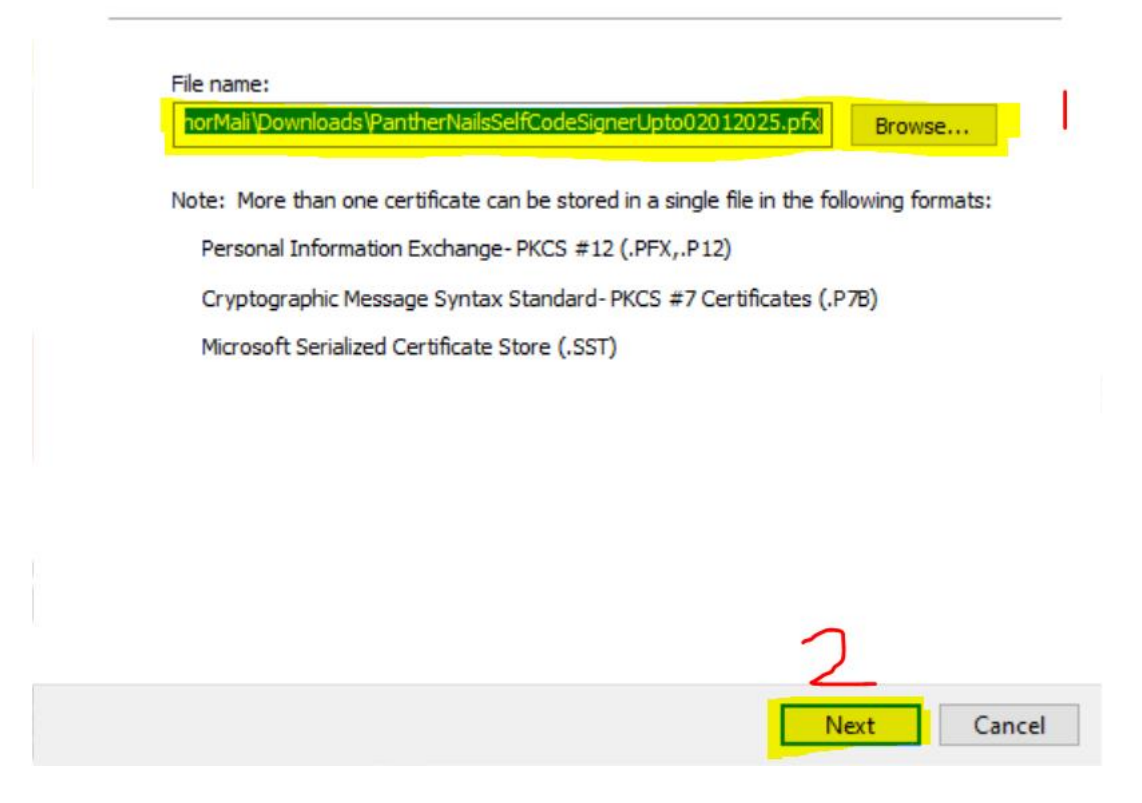

Х

# • Private Key protection UI

- 1) Insert password
- 2) Click on Next Button

| Private key protection                                                                                                    |
|----------------------------------------------------------------------------------------------------|
| To maintain security, the private key was protected with a password.                                                                       |
| <br>Type the password for the private key.                                                                                                 |
| Password:                                                                                                    |
| ••••••                                                                                                    |
| Display Password                                                                                                    |
| Import options:                                                                                                    |
| Enable strong private key protection. You will be prompted every time the private key is used by an application if you enable this option. |
| Mark this key as exportable. This will allow you to back up or transport your keys at a later time.                                        |
| Protect private key using virtualized-based security(Non-exportable)                                                                       |
| Include all extended properties.                                                                                                    |

#### • Certificate Store UI

- 1) Select Place All Certificate in the following store option
- 2) Click on Browse Button

|   |                                                                                                    | $\times$ |
|---|----------------------------------------------------------------------------------------------------|----------|
| ~ | Certificate Import Wizard                                                                                   |          |
|   | Certificate Store                                                                                           |          |
|   | Certificate stores are system areas where certificates are kept.                                            |          |
|   | Windows can automatically select a certificate store, or you can specify a location for<br>the certificate. |          |
|   | O Automatically select the certificate store based on the type of certificate                               |          |
|   | Place all certificates in the following store                                                               |          |
|   | Certificate store:<br>Browse<br>2                                                                           |          |
|   |                                                                                                    |          |
|   | Next Canc                                                                                                   | el       |

#### • Select Certificate Store UI

- 1) Select "Trusted Root Certificate Authorities"
- 2) Click on OK Button

| Select Certificate Store                      |        |  |  |  |
|-----------------------------------------------|--------|--|--|--|
| Select the certificate store you want to use. |        |  |  |  |
| Personal                                      | rities |  |  |  |
| <                                             | >      |  |  |  |
| Show physical stores                          |        |  |  |  |

## • Certificate Store UI

- 1) Check "Trusted Root Certification Authorities" Properly Selected
- 2) Click on Next Button

|          |                                                                                                    | ×  |
|----------|----------------------------------------------------------------------------------------------------|----|
| <u>,</u> | 🐓 Certificate Import Wizard                                                                                 |    |
|          | Certificate Store                                                                                           |    |
|          | Certificate stores are system areas where certificates are kept.                                            |    |
|          | Windows can automatically select a certificate store, or you can specify a location for<br>the certificate. |    |
|          | O Automatically select the certificate store based on the type of certificate                               |    |
|          | Place all certificates in the following store                                                               |    |
|          | Certificate store:                                                                                          |    |
|          | Trusted Root Certification Authorities Browse                                                               |    |
|          |                                                                                                    |    |
|          |                                                                                                    |    |
|          |                                                                                                    |    |
|          |                                                                                                    |    |
|          |                                                                                                    |    |
|          |                                                                                                    |    |
|          | 0                                                                                                    |    |
|          |                                                                                                    |    |
|          | Next Canc                                                                                                   | el |

### • Completion the Certificate Import Wizard UI

1) Click on Finish

| ← | 5ª | Certificate | Import | Wizard |
|---|----|-------------|--------|--------|
|---|----|-------------|--------|--------|

# **Completing the Certificate Import Wizard**

The certificate will be imported after you click Finish.

You have specified the following settings:

| Certificate Store Selected by User | Trusted Root Certification Authorities                 |  |
|------------------------------------|--------------------------------------------------------|--|
| Content                            | PFX                                                    |  |
| File Name                          | C: \Users \KishorMali \Downloads \PantherNailsSelfCode |  |
|                                    |                                                        |  |
|                                    |                                                        |  |
|                                    |                                                        |  |
|                                    |                                                        |  |
| <                                  | >                                                      |  |

| Finish | Cancel |  |  |
|--------|--------|--|--|

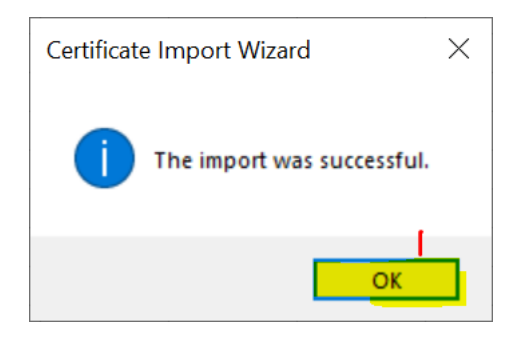